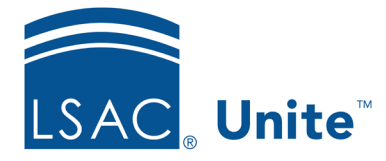

Unite Education Program v6.0 Job Aid: 5148

## Delete a Data Import Template

When a custom data import template no longer applies, you can delete the template from Unite. Be careful not to delete a data import template you may need to use in the future. If you delete a data import template in error, you must recreate it.

## To delete a data import template

- 1. Open a browser and log on to Unite.
- 2. On the main menu, click UTILITIES.
- 3. Verify you are on the *File Processing* tab.
- 4. Click **Data Import Templates**.
- 5. Next to the data import template you want to delete, click
- 6. When prompted to confirm the deletion, click Yes

## Note

Be careful not to delete a template if there is a queued import relying on this template. Wait for any import job using the template to be completed before deleting it.